# BANDO PER L'ASSEGNAZIONE DI BORSE DI MOBILITÀ PER STUDIO ERASMUS+

(cfr. Art. 7 del <u>Bando</u> "Scadenza e modalità di presentazione della candidatura")

# LINEE GUIDA PER LA COMPILAZIONE DEL MODULO DI CANDIDATURA ONLINE

| AVVISO AI CANDIDATI                                                  | P. 2  |
|----------------------------------------------------------------------|-------|
| ACCESSO AL SISTEMA                                                   | P. 2  |
| FASE 1: COMPILAZIONE QUESTIONARIO                                    | P. 3  |
| 1.1 Mobilità internazionale in uscita                                | P. 4  |
| 1.2 Competenze Linguistiche                                          | P. 5  |
| 1.3 Partecipazione a Erasmus                                         | P. 6  |
| 1.4 Sessione straordinaria CLA                                       | P. 7  |
| FASE 2: COMPILAZIONE MODULO DI CANDIDATURA                           | P. 8  |
| 2.1 Dichiarazioni obbligatorie                                       | P. 9  |
| 2.2 Scelta delle destinazioni                                        | P. 9  |
| FASE 3: UPLOAD ALLEGATI ISCRIZIONE (= INSERIMENTI ALLEGATI PREVISTI) | P. 10 |
| FASE 4: CONFERMA ISCRIZIONE BANDO                                    | P.11  |

## **AVVISO AI CANDIDATI**

(cfr. Art. 3 del Bando "Requisiti di ammissibilità al periodo di mobilità")

#### Studenti iscritti al terzo anno di una laurea triennale

Sono ammessi solo in caso abbiano già acquisito al momento della selezione (cfr. Art. 6) un numero minimo di 90 crediti. Inoltre, per accedere alla mobilità dovranno risultare iscritti per l'A.A. 2021/2022 ad un Corso di Laurea Magistrale dell'Università di Verona all'interno della stessa area disciplinare, pena la revoca e la restituzione della borsa assegnata.

Una volta avvenuta l'iscrizione al corso di laurea magistrale si ricorda di comunicare all'U.O. Mobilità Internazionale la nuova matricola.

#### Studenti iscritti sotto condizione ad una laurea magistrale (= carriera magistrale in ipotesi):

Dovranno compilare la candidatura accedendo a Esse3 con la matricola della carriera magistrale in ipotesi.

#### Studenti "fuori corso":

NON sono ammessi alla selezione studenti la cui carriera risulta fuori corso al momento della candidatura.

#### Studenti iscritti all'ultimo anno di una laurea magistrale/a ciclo unico:

Gli studenti che al momento della candidatura risultano iscritti al secondo anno di un Corso di Laurea Magistrale o all'ultimo anno di un Corso di Laurea Magistrale a Ciclo unico sono eccezionalmente ammessi a condizione che:

- la mobilità abbia come finalità esclusiva l'acquisizione di CFU per ricerca tesi;

- la mobilità si svolga nel primo semestre (non è possibile scegliere Istituzioni Partner di durata annuale);

- conseguano il titolo entro l'ultima sessione utile dell'A.A. 2020/2021, pena la restituzione della borsa.

# **ACCESSO AL SISTEMA**

Accedere al portale per i servizi web di carriera studenti <u>https://univr.esse3.cineca.it/Start.do</u> eseguendo il login con il proprio utente " id...." e la password.

In caso di problemi con l'autenticazione è possibile consultare la pagina: <u>www.univr.it/recuperocredenziali</u> contente tutte le informazioni per il recupero delle credenziali di accesso.

Una volta eseguita l'autenticazione selezionare dal menu "Mobilità internazionale" la voce > Programmi di mobilità internazionale.

| ⑥ Home Studente, Università di V × +                                           |                                                       |                   |                                                                             | Home                                  | >                                              |                                   |               | -          |   | × |
|--------------------------------------------------------------------------------|-------------------------------------------------------|-------------------|-----------------------------------------------------------------------------|---------------------------------------|------------------------------------------------|-----------------------------------|---------------|------------|---|---|
| ← → C <sup>2</sup> ⓓ https://univr.esse3.cinec                                 | ca.it/auth/studen                                     | te/HomePage       | Studente.do                                                                 | Segreteria                            |                                                |                                   | \ ⊡           | AB) 🧿      | 0 | ≡ |
|                                                                                |                                                       |                   |                                                                             |                                       |                                                |                                   |               |            |   |   |
| di VERONA<br>Servizi online                                                    |                                                       |                   |                                                                             | Carriera >                            |                                                |                                   |               |            |   | × |
| Benvenuto                                                                      |                                                       |                   | <u>)t</u>                                                                   |                                       |                                                |                                   |               |            |   |   |
|                                                                                |                                                       |                   | iti                                                                         |                                       |                                                |                                   |               |            |   |   |
| Benvenuto nella tua area riservata.                                            |                                                       |                   |                                                                             | Tirocini e stag                       |                                                | Area R                            | Riservata     |            |   |   |
| Dati Personali                                                                 | Visualizza dettagli  Status Nascondi dettagli  Messar |                   | Status St                                                                   | Status Stre Mobilità internazionale > |                                                | > Logout                          |               |            |   |   |
| Pannello di controllo                                                          |                                                       |                   | Messagg                                                                     |                                       |                                                | ۲.                                | Mobilità inte | rnazionale |   |   |
|                                                                                |                                                       |                   | Message                                                                     | Mobilità interr                       |                                                | Progra                            |               |            |   |   |
| Processo                                                                       | Stato                                                 | Da fare           | Mittente                                                                    | Questionari                           |                                                |                                   |               |            |   |   |
| Tasse                                                                          | situazione<br>regolare                                | <u>visualizza</u> | Università di V                                                             | Verona - UO                           | 7 febbraio: SoftSkillLat                       | oc                                |               |            |   |   |
| Piano carriera                                                                 | 0                                                     | <u>vai al</u>     | Job Placemen                                                                | t                                     | "Accurate" (scadenza i                         | <mark>SC</mark>                   |               |            |   |   |
|                                                                                | modificabile                                          | <u>piano</u>      | Università di V<br>Formazione ir                                            | Verona -<br>nsegnanti                 | Percorso 24 CFU - pub<br>scadenza 21 gennaio 2 | <u>bl</u><br>0                    |               |            |   |   |
| Appelli disponibili                                                            | 6 appelli<br>disponibili                              | <u>prenota</u>    | Università di Verona -<br>Dipartimento di Lingue e<br>Letterature Straniere |                                       | ISCRIZIONI Corso di Pe                         | o di Peri<br>Professi<br>- scaden |               |            |   |   |
| Iscrizioni appelli.                                                            | <b>o</b> 3                                            | <u>visualizza</u> |                                                                             |                                       | Aggiornamento Profes<br>World of Work" - scade |                                   |               |            |   |   |
| ATTENZIONE: Se vedi 0 appelli disponibili, ci possono essere 2<br>possibilità: | prenotazioni                                          |                   |                                                                             |                                       | 🖃 Clicca                                       | C                                 |               |            |   |   |

Selezionare il modulo di candidatura online scegliendo quello dell'ambito di afferenza del proprio corso di studi nell'A.A. corrente, cliccando la lente di ingrandimento nel menu "Azioni".

| 🍯 E                                   | Elenco bandi,                                                | , Università di VER                  | × +                                                                       |                                                                                |                     |                                       | 8                                | -               |              |
|---------------------------------------|--------------------------------------------------------------|--------------------------------------|---------------------------------------------------------------------------|--------------------------------------------------------------------------------|---------------------|---------------------------------------|----------------------------------|-----------------|--------------|
| $\rightarrow$                         | C' û                                                         |                                      | 🛈 🔒 https://univr.esse3.cineca.it/auth/studente/dirittoAll                | loStudio/MobilitaFromMenu.do?n                                                 | … ⊠ ☆               | <u>↓</u> III\                         | •                                | BP 🤇            | 0            |
| LEN                                   | ICO PR                                                       | OGRAMM                               | DI MOBILITA' STUDENTESCA INTERNA                                          | AZIONALE                                                                       |                     |                                       |                                  |                 |              |
| andi p                                | pubblicati (                                                 | da: <u>U.O. MOBIL</u>                | TA' INTERNAZIONALE                                                        |                                                                                |                     |                                       |                                  |                 |              |
|                                       | Ambito                                                       | o mobilità                           | EXCHANGE PROGRAMS                                                         |                                                                                |                     |                                       |                                  |                 | ~            |
|                                       |                                                              |                                      |                                                                           |                                                                                |                     |                                       |                                  |                 |              |
|                                       |                                                              |                                      |                                                                           |                                                                                |                     |                                       |                                  |                 |              |
|                                       |                                                              |                                      | ility per l'assegnazione di contributi per r                              | nobilità studentesca inte                                                      | rnazionale di breve | e durata                              |                                  |                 |              |
| and                                   | lo Short                                                     | term mob                             | inty per rassegnazione di contributi per r                                |                                                                                |                     |                                       |                                  |                 |              |
| and                                   | lo Short<br>Anno di                                          | term mob                             |                                                                           |                                                                                |                     | Stato                                 | Stato                            |                 |              |
| and<br>.A.                            | lo Short<br>Anno di<br>mobilità                              | Titolo                               | inty per russegnazione di contributi per r                                | Date Iscrizioni                                                                |                     | Stato<br>bando                        | Stato<br>iscr.                   | Azi             | ioni         |
| and<br>. <b>A</b> .<br>019            | Anno di<br>mobilità<br>2020                                  | Titolo<br>Modulo di car              | didatura Bando Short term mobility                                        | <b>Date Iscrizioni</b><br>dal 29/08/2019 al 01/08/2                            | 2020 23:59          | Stato<br>bando                        | Stato<br>iscr.                   | Azi<br>Q        | ioni         |
| and<br>. <b>A</b> .<br><sup>019</sup> | Anno di<br>mobilità<br>2020<br>DO PER                        | Titolo<br>Modulo di car              | didatura Bando Short term mobility<br>ZIONE DI BORSE DI MOBILITÀ PER STUD | Date Iscrizioni<br>dal 29/08/2019 al 01/08/2                                   | 2020 23:59          | Stato<br>bando                        | Stato<br>iscr.                   | Azi<br>Q        | ioni         |
| and<br>. <b>A</b> .<br>019<br>ANE     | Anno di<br>mobilità<br>2020<br>DO PER<br>Anno di<br>mobilità | Titolo<br>Modulo di car<br>L'ASSEGNA | didatura Bando Short term mobility<br>ZIONE DI BORSE DI MOBILITÀ PER STUD | Date Iscrizioni<br>dal 29/08/2019 al 01/08/2<br>IO ERASMUS+<br>Date Iscrizioni | 2020 23:59          | Stato<br>bando<br>E<br>Stato<br>bando | Stato<br>iscr.<br>Stato<br>iscr. | Azi<br>Q<br>Azi | ioni<br>ioni |

# Fase 1: COMPILAZIONE QUESTIONARIO

La possibilità di compilare il modulo si abiliterà solo dopo aver compilato il questionario, cliccando il link "QUESTIONARIO ERASMUS+ OUTGOING"

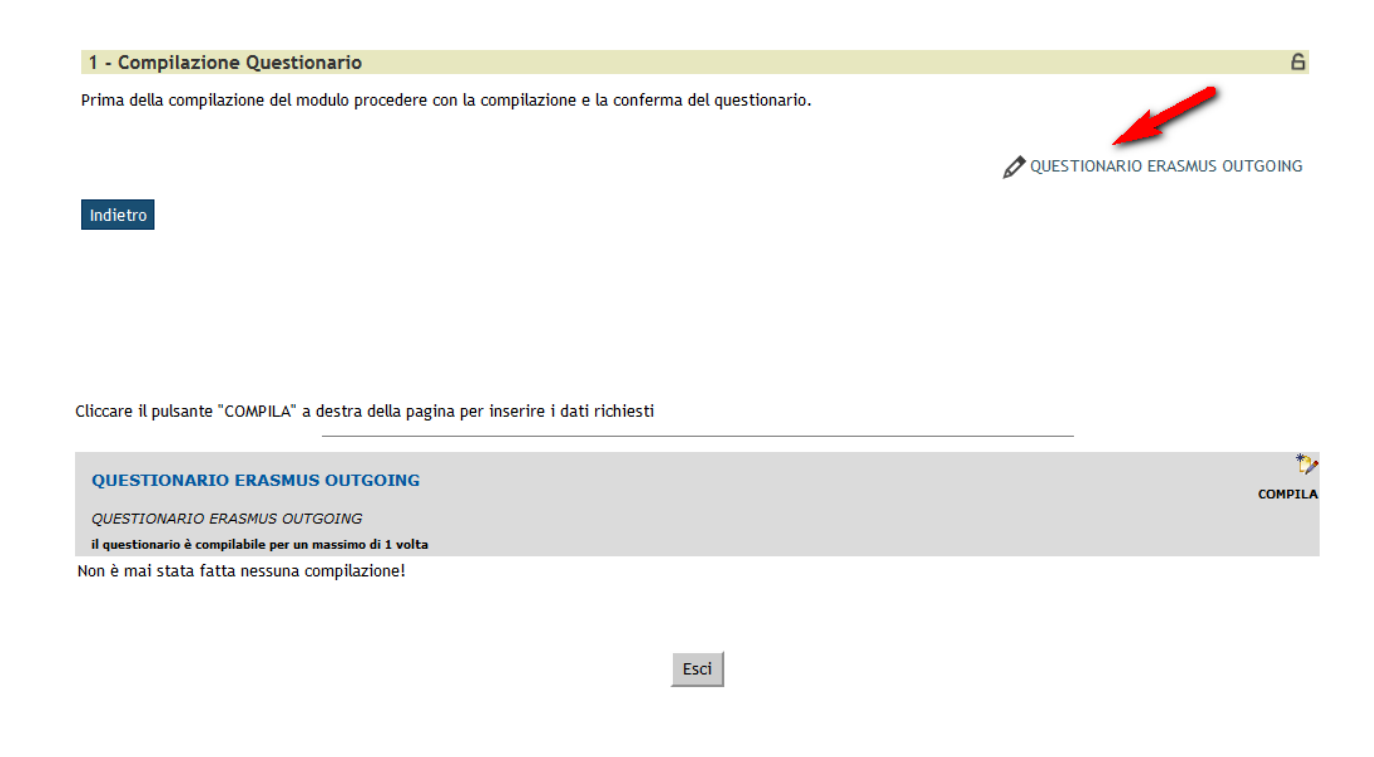

#### Rispondere a tutti i quesiti proposti:

#### 1.1 MOBILITÀ INTERNAZIONALE IN USCITA

Le domande contrassegnate con (\*) sono obbligatorie. Attenzione: se ci sono domande obbligatorie a cui non si è data risposta (viene visualizzato un errore in rosso), è necessario rispondere perché i tasti di navigazione siano attivi (tranne il tasto 'annulla').

| MUDI | LITA INTERNAZIONALE IN USCITA              |          |         |        |
|------|--------------------------------------------|----------|---------|--------|
|      | (*) Finalità della mobilità internazionale |          |         |        |
|      | Studio                                     |          |         |        |
|      | Tirocinio                                  |          |         |        |
|      | Attività di ricerca per tesi               |          |         |        |
|      | Precedente                                 | Cancella | Annulla | Avanti |

#### LEGENDA

| Precedente | Permette di tornare indietro di una pagina. Nel caso in cui sia la prima ritorna al riepilogo o alla pagina di partenza del questionario. |
|------------|----------------------------------------------------------------------------------------------------|
| Cancella   | Annulla tutte le modifiche correnti fatte nella pagina, riportandola allo stato precedente.                                               |
| Annulla    | Esce dal questionario cancellando tutte le risposte date.                                                                                 |
| Avanti     | Permette di passare alla pagina successiva. Nel caso sia l' <b>ultima</b> passa al riepilogo o alla pagina di partenza                    |

Le domande contrassegnate con (\*) sono obbligatorie. Attenzione: se ci sono domande obbligatorie a cui non si è data risposta (viene visualizzato un errore in rosso), è necessario rispondere perché i tasti di navigazione siano attivi (tranne il tasto 'annulla').

#### RICERCA PER TESI: ULTERIORI INFORMAZIONI

| (*) In | dicare la disciplina (ambito di | ricerca)       |         |        |
|--------|---------------------------------|----------------|---------|--------|
|        |                                 |                | .:      |        |
| (*) In | dicare l'argomento o, se possib | ile, il titolo |         |        |
|        |                                 |                |         |        |
|        |                                 |                | .:      |        |
|        | Precedente                      | Cancella       | Annulla | Avanti |

#### **1.2 COMPETENZE LINGUISTICHE**

Attenzione: per ogni livello di competenza linguistica (francese, inglese, russo, spagnolo, tedesco) che si dichiara di possedere al momento della candidatura è necessario inserire ulteriori informazioni che verranno richieste nella pagina successiva:

| OM              | PETENZA LINGUISTICA FRANCESE                                                                                                    |                                                                                                    |                                                         |                                                  |
|-----------------|----------------------------------------------------------------------------------------------------|----------------------------------------------------------------------------------------------------|---------------------------------------------------------|--------------------------------------------------|
|                 | (*) Livello posseduto                                                                                                    |                                                                                                    |                                                         |                                                  |
| )               | A2                                                                                                    |                                                                                                    |                                                         |                                                  |
| )               | B1 completo                                                                                                    |                                                                                                    |                                                         |                                                  |
|                 | B2 completo                                                                                                    |                                                                                                    |                                                         |                                                  |
| )               | C1 completo                                                                                                    |                                                                                                    |                                                         |                                                  |
|                 | C2 completo                                                                                                    |                                                                                                    |                                                         |                                                  |
| )               | Madrelingua                                                                                                    |                                                                                                    |                                                         |                                                  |
| )               | Nessuna competenza per lingua francese                                                                                                    |                                                                                                    |                                                         |                                                  |
|                 | Precedente                                                                                                    | Cancella                                                                                              | Annulla                                                 | Avanti                                           |
| om<br>ne<br>GU  | ande contrassegnate con (*) sono obbligatorie. <b>Attenzione:</b> se ci<br>il tasto 'annulla').<br><b>A FRANCESE: ULTERIORI INFORMAZONI</b>                                                                                                    | i sono domande obbligatorie a cui non si è data risposta (v                                           | ene visualizzato un errore in rosso), è necessario risj | condere perché i tasti di navigazione siano atti |
| om<br>ne<br>GU  | ande contrassegnate con (*) sono obbligatorie. Attenzione: se ci<br>il tasto 'annulla').<br>A FRANCESE: ULTERIORI INFORMAZONI<br>(*) Tipologia certificazione                                                                                                    | i sono domande obbligatorie a cui non si è data risposta (v                                           | ene visualizzato un errore in rosso), è necessario risj | pondere perché i tasti di navigazione siano atti |
| om              | ande contrassegnate con (°) sono obbligatorie. Attenzione: se ci<br>il tasto 'annulla').<br>A FRANCESE: ULTERIORI INFORMAZONI<br>(*) Tipologia certificazione<br>Certificazione CLA                                                                                                    | i sono domande obbligatorie a cui non si è data risposta (v                                           | ene visualizzato un errore in rosso), è necessario risj | bondere perché i tasti di navigazione siano atti |
| om              | ande contrassegnate con (°) sono obbligatorie. Attenzione: se ci<br>il tasto 'annulla').<br>A FRANCESE: ULTERIORI INFORMAZONI<br>(*) Tipologia certificazione<br>Certificazione CLA<br>Equipollenza rilasciata dal CLA                                                                                                    | i sono domande obbligatorie a cui non si è data risposta (v                                           | ene visualizzato un errore in rosso), è necessario ris  | pondere perché i tasti di navigazione siano atti |
| om<br>ine<br>GU | ande contrassegnate con (°) sono obbligatorie. Attenzione: se ci<br>il tasto 'annulla').<br>A FRANCESE: ULTERIORI INFORMAZONI<br>(*) Tipologia certificazione<br>Certificazione CLA<br>Equipollenza rilasciata dal CLA<br>Certificazione rilasciata da altra università/ente italiana/o o str                                                                                                    | i sono domande obbligatorie a cui non si è data risposta (v                                           | ene visualizzato un errore in rosso), è necessario risj | pondere perché i tasti di navigazione siano atti |
| GU              | ande contrassegnate con (°) sono obbligatorie. Attenzione: se ci<br>il tasto 'annulla').<br>A FRANCESE: ULTERIORI INFORMAZONI<br>(°) Tipologia certificazione<br>Certificazione CLA<br>Equipollenza rilasciata dal CLA<br>Certificazione rilasciata da altra università/ente italiana/o o str<br>Attestato rilasciato da un ente certificatore (es. TOEFL/IELTS)                                                               | i sono domande obbligatorie a cui non si è data risposta (v<br>non si è data risposta (v<br>naniera/o | ene visualizzato un errore in rosso), è necessario risj | oondere perché i tasti di navigazione siano atti |
| SU              | ande contrassegnate con (°) sono obbligatorie. Attenzione: se ci<br>il tasto 'annulla').<br>A FRANCESE: ULTERIORI INFORMAZONI<br>(*) Tipologia certificazione<br>Certificazione CLA<br>Equipollenza rilasciata dal CLA<br>Certificazione rilasciata da altra università/ente italiana/o o str<br>Attestato rilasciato da un ente certificazione (es. TOEFL/IELTS)<br>(*) Votazione riportata sulla certificazione (Es. 60/100) | i sono domande obbligatorie a cui non si è data risposta (v                                           | ene visualizzato un errore in rosso), è necessario ris  | pondere perché i tasti di navigazione siano atti |
| GU              | ande contrassegnate con (*) sono obbligatorie. Attenzione: se ci<br>il tasto 'annulla').<br>A FRANCESE: ULTERIORI INFORMAZONI<br>(*) Tipologia certificazione<br>Certificazione CLA<br>Equipollenza rilasciata dal CLA<br>Certificazione rilasciata da altra università/ente italiana/o o str<br>Attestato rilasciato da un ente certificatore (es. TOEFL/IELTS)<br>(*) Votazione riportata sulla certificazione (Es. 60/100)  | i sono domande obbligatorie a cui non si è data risposta (v<br>raniera/o                              | ene visualizzato un errore in rosso), è necessario ris  | pondere perché i tasti di navigazione siano atti |

Se si possiede una competenza linguistica diversa da francese, inglese, russo, spagnolo o tedesco, compilare la sezione seguente. Altrimenti saltare la domanda premendo il pulsante AVANTI:

Le domande contrassegnate con (\*) sono obbligatorie. Attenzione: se ci sono domande obbligatorie a cui non si è data risposta (viene visualizzato un errore in rosso), è necessario rispondere perché i tasti di navigazione siano attivi (tranne il tasto 'annulla').

| PETENZA LINGUISTICA DIVERSA DA FRAN     | CESE, INGLESE, RUSSO, SPAGNOLO, TEDES | 20      |        |
|-----------------------------------------|---------------------------------------|---------|--------|
| Indicare la lingua                      |                                       |         |        |
|                                         |                                       |         |        |
|                                         |                                       |         |        |
|                                         |                                       |         |        |
|                                         |                                       |         |        |
| Indicare livello + voto (es. B2 - 60/10 | 0), oppure se madrelingua             |         |        |
|                                         |                                       |         |        |
|                                         |                                       |         |        |
|                                         |                                       |         |        |
|                                         |                                       |         |        |
| Precedente                              | Cancella                              | Annulla | Avanti |

#### 1.3 PARTECIPAZIONE A ERASMUS

| PART | ECIPAZIONE A ERASMUS                                            |          |         |        |
|------|-----------------------------------------------------------------|----------|---------|--------|
|      | (*) Si dichiara                                                 |          |         |        |
|      | di non aver mai usufruito di borse Erasmus (per studio e/o tiro | ocinio)  |         |        |
|      | di aver già usufruito di borsa Erasmus per studio               |          |         |        |
|      | di aver già usufruito di borsa Erasmus per tirocinio            |          |         |        |
|      | Precedente                                                      | Cancella | Annulla | Avanti |

Se si dichiara di aver già usufruito di borse Erasmus per studio/tirocinio è necessario specificare ulteriori informazioni:

| PART | VARTECIPAZIONE A ERASMUS PER STUDIO: ULTERIORI INFORMAZIONI          |          |         |        |  |  |  |
|------|----------------------------------------------------------------------|----------|---------|--------|--|--|--|
|      | (*) Anno accademico in cui si è usufruito della borsa (Es. 2013/14)  |          |         |        |  |  |  |
|      |                                                                      |          | ji.     |        |  |  |  |
|      | (*) Durata della borsa (Es.: 3 mesi e 28 giorni)                     |          |         |        |  |  |  |
|      |                                                                      |          | łi.     |        |  |  |  |
|      | (*) Ateneo ITALIANO che ha erogato la borsa (Es. Università di Veror | a)       |         |        |  |  |  |
|      |                                                                      |          | ji.     |        |  |  |  |
|      | Precedente                                                           | Cancella | Annulla | Avanti |  |  |  |

| PART | PARTECIPAZIONE A ERASMUS PER TIROCINIO: ULTERIORI INFORMAZIONI       |          |         |        |  |  |
|------|----------------------------------------------------------------------|----------|---------|--------|--|--|
| -    | (*) Anno accademico in cui si è usufruito della borsa (Es. 2013/14)  |          |         |        |  |  |
|      |                                                                      |          | ,h.     |        |  |  |
|      | (*) Durata della borsa (Es.: 3 mesi e 28 giorni)                     |          |         |        |  |  |
|      |                                                                      |          |         |        |  |  |
|      |                                                                      |          |         |        |  |  |
|      | (*) Ateneo ITALIANO che ha erogato la borsa (Es. Università di Veror | a)       |         |        |  |  |
|      |                                                                      |          | h       |        |  |  |
|      | Precedente                                                           | Cancella | Annulla | Avanti |  |  |

Nel caso di mobilità annullate nell'a.a. 2020/2021 a causa dell'emergenza sanitaria Covid-19 compilare anche questa sezione, come nell'esempio sottostante:

| Le domande contrassegnate con (*) sono obbligator | e.                                     |                           |   |   |
|---------------------------------------------------|----------------------------------------|---------------------------|---|---|
| EMERGENZA SANITARIA COVID-19                      |                                        |                           |   |   |
| La tua mobilita' Erasmus prevista nell'a.a. 202   | 0/2021 e' stata annullata dalla sede o | spitante causa covid-19?* |   |   |
| ⊖ si                                              |                                        |                           |   |   |
| ⊖ No                                              |                                        |                           |   |   |
|                                                   |                                        |                           |   |   |
| Cancella tutto Esci Indietro Avanti               |                                        |                           |   |   |
|                                                   |                                        |                           |   |   |
|                                                   |                                        |                           |   |   |
| MERGENZA SANITARIA COVID-19                       |                                        |                           |   |   |
|                                                   |                                        |                           |   |   |
| Se Sì, codice Erasmus della sede ospita           | ite*                                   |                           |   |   |
| E BARCELO01                                       |                                        |                           |   |   |
|                                                   |                                        |                           |   |   |
|                                                   |                                        |                           | / | a |
|                                                   |                                        |                           |   |   |
| Cancella tutto Esci Indietro Avanti               |                                        |                           |   |   |

1.4 SESSIONE STRAORDINARIA CLA

Indicare se si intende usufruire della <u>sessione straordinaria "Erasmus Outgoing"</u> organizzata dal CLA specificando le lingue (fino ad un massimo di due) ed il livello (<u>LIVELLI DISPONIBILI: B1, B2, C1</u>).

| Le domande con | ntrassegnate con (*) sono obbligatorie.                                              |
|----------------|--------------------------------------------------------------------------------------|
| SESSIONE ST    | TRAORDINARIA CLA*                                                                    |
| 💿 Sì, intendo  | do usufruire della sessione straordinaria Erasmus Outgoing organizzata dal CLA.      |
| O No, non in   | intendo usufruire della sessione straordinaria Erasmus Outgoing organizzata dal CLA. |
|                |                                                                                      |
| Cancella tutto | Fsci Indietro Avanti                                                                 |

Attenzione:

- non è POSSIBILE SVOLGERE DUE LIVELLI DIVERSI PER LA STESSA LINGUA
- Non è possibile sostenere prove di livello C2.

| SESSI | ONE STRAORDINARIA CLA (ULTERIORI INFORMAZIONI)                     |                                   |         |        |
|-------|--------------------------------------------------------------------|-----------------------------------|---------|--------|
|       | (*) Indicare una lingua                                            |                                   |         |        |
| 0     | Inglese                                                            |                                   |         |        |
| 0     | Francese                                                           |                                   |         |        |
| 0     | Tedesco                                                            |                                   |         |        |
| 0     | Spagnolo                                                           |                                   |         |        |
| ۲     | Russo                                                              |                                   |         |        |
|       | (*) Indicare il livello (solo B1, B2, C1)                          |                                   |         |        |
| •     |                                                                    |                                   |         |        |
|       |                                                                    |                                   |         |        |
|       |                                                                    |                                   |         |        |
|       | Indicare eventuale altra lingua (non è POSSIBILE SVOLGERE DUE LIVE | LLI DIVERSI PER LA STESSA LINGUA) |         |        |
| 0     | Inglese                                                            |                                   |         |        |
| 0     | Francese                                                           |                                   |         |        |
| 0     | Tedesco                                                            |                                   |         |        |
| ۲     | Spagnolo                                                           |                                   |         |        |
| 0     | Russo                                                              |                                   |         |        |
|       | Indicare il livello (solo B1, B2, C1)                              |                                   |         |        |
|       |                                                                    |                                   |         |        |
|       |                                                                    |                                   |         |        |
|       |                                                                    |                                   |         |        |
|       | Precedente                                                         | Cancella                          | Annulla | Avanti |
|       | recount                                                            | cancend                           | Annula  | Arand  |

Al termine dell'inserimento di tutti i dati richiesti è possibile visualizzare un riepilogo di quanto dichiarato: se i dati risultano corretti cliccare il pulsante CONFERMA, altrimenti premere MODIFICA per effettuare delle variazioni.

| Questionario - QUESTIONARIO ERASMUS+ O           | UTGOING                                       |                       |
|--------------------------------------------------|-----------------------------------------------|-----------------------|
|                                                  | Questionario - QUESTIONARIO ERASMUS+ OUTGOING |                       |
| Il questionario non è stato CONFERMATO.          |                                               |                       |
| Tutte le domande del questionario sono complete. |                                               |                       |
| Conferma                                         | Modifica                                      | Esci dal Questionario |

#### Attenzione! Il questionario è compilabile una sola volta!

### Fase 2: COMPILAZIONE MODULO DI CANDIDATURA

Una volta completato il questionario è possibile iniziare a compilare il modulo di candidatura selezionando il link "compila il modulo"

| 1 - Compilazione Questionario                     | ×                                |
|---------------------------------------------------|----------------------------------|
| Il questionario risulta regolarmente compilato.   |                                  |
|                                                   | 🖉 QUESTIONARIO ERASMUS+ OUTGOING |
| 2 - Compilazione Modulo di Candidatura            | 6                                |
| Non hai ancora compilato il modulo di candidatura | 🖉 compila il modulo              |

#### 2.1 DICHIARAZIONI OBBLIGATORIE

#### Selezionare tutte le autodichiarazioni obbligatorie (tramite flag)

|          | SI DICHIARA:                                                                                                    |                              |
|----------|----------------------------------------------------------------------------------------------------|------------------------------|
| <b>V</b> | Di aver preso visione del bando pubblicato con decreto rettorale n del requisito obbligatorio)                                                                                  |                              |
|          | Di aver preso visione dell'elenco posti disponibili e delle schede informative delle sedi partner (Allegato 1)(requisito obbligatorio)                                          |                              |
|          | Di aver verificato la coerenza del proprio piano di studi con l'offerta didattica disponibile presso le sedi partner(requisito obbligato                                        | orio)                        |
| <b>V</b> | Di essere in possesso della competenza linguistica richiesta dalle sedi di destinazione prescelte, o di impegnarsi ad ottenerla entro<br>sede ospitante(requisito obbligatorio) | o la scadenza prevista dalla |
|          | Di non superare il numero massimo di mesi di mobilità Erasmus consentiti per il mio ciclo di studi                                                                              | requisito obbligatorio)      |
| <b>V</b> | Di essere in regola con il pagamento delle tasse e di essere studente a tempo pieno per l'A.A. (requisito obbligatorio)                                                         |                              |

#### 2.2 SCELTA DELLE DESTINAZIONI

Scegliere le sedi di destinazione attribuendo a ciascuna sede un ordine di preferenza, fino al numero massimo consentito per ogni ambito:

|                       |                                               | PREFERENZE    | DESTINAZIO      | ONI |   |           |       |  |
|-----------------------|-----------------------------------------------|---------------|-----------------|-----|---|-----------|-------|--|
| AMBITO                |                                               | MIN           | MAX             |     |   |           |       |  |
| SCUOLA MED            | ICINA (SIA CICLO UNICO C                      | 1             | 5               |     |   |           |       |  |
| ECONOMICO             |                                               |               |                 | 1   | 4 | 4         |       |  |
| GIURIDICO             | GIURIDICO                                     |               |                 |     | 4 |           |       |  |
| LINGUE E LET          | TERATURE STRANIERE                            |               |                 | 1   | 6 |           |       |  |
| SCIENZE E ING         | EGNERIA                                       |               |                 | 1   | 6 |           |       |  |
| SCIENZE UMA           | CIENZE UMANISTICHE                            |               |                 |     | 6 |           |       |  |
| SCIENZE MOT           | ORIE                                          |               |                 | 1   | 5 |           |       |  |
| Selezionare le prefer | enze per le destinazioni fino al numero massi | mo consentito |                 | ,   |   |           | -     |  |
|                       | Nazione                                       | Dest          | tinazione       |     |   | Sottoarea | Pref. |  |
| CY NICOSIA14          | CIPRO                                         | CYN           | NICOSIA14 - Law |     |   |           | 1     |  |
| D BAYREUT01           | GERMANIA                                      | D BA          | AYREUT01 - Law  |     |   |           | 2 💌   |  |
| D GOTTING01           | GERMANIA                                      | D GC          | OTTING01 - Law  |     |   |           | 3 💌   |  |
| D KOLN01              | GERMANIA                                      | D KC          | DLN01 - Law     |     |   |           | -     |  |
| D MUNCHEN01           | GERMANIA                                      | D MI          | UNCHEN01 - Law  |     |   |           |       |  |
| D OSNABRU01           | GERMANIA                                      | D OS          | SNABRU01 - Law  |     |   |           |       |  |
| D REGENSB01           | GERMANIA                                      | D RE          | EGENSB01 - Law  |     |   |           |       |  |
| D TUBINGE01           | GERMANIA                                      | D TL          | UBINGE01 - Law  |     |   |           |       |  |
| E BARCELO01           | SPAGNA                                        | BAR           | CELO01 - Law    |     |   |           |       |  |
| E CORDOBA01           | SPAGNA                                        | E CC          | ORDOBA01 - Law  |     |   |           |       |  |

E poi premere il pulsante ISCRIVI in fondo alla pagina:

| F RENNESUL           | FRANCIA                          | F RENNESUL - Law                                 |                                                              |
|----------------------|----------------------------------|--------------------------------------------------|--------------------------------------------------------------|
| F TOULON01           | FRANCIA                          | F TOULON01 - Comparative law, Law with languages |                                                              |
| HU BUDAPES01         | UNGHERIA                         | HU BUDAPES01 - Law                               |                                                              |
| MT MALTA01           | MALTA                            | MT MALTA01 - Law                                 |                                                              |
| P BRAGA01            | PORTOGALLO                       | P BRAGA01 - Law                                  |                                                              |
| RO BUCURES16         | ROMANIA                          | RO BUCURES16 - Law                               |                                                              |
| SF TURKU01           | FINLANDIA                        | SF TURKU01 - Law                                 |                                                              |
| TR ISTANBU11         | TURCHIA                          | TR ISTANBU11 - Law                               |                                                              |
| UK GLASGOW02         | GRAN BRETAGNA E IRLANDA DEL NORD | UK GLASGOW02 - Law                               |                                                              |
| Indicatori di merito |                                  |                                                  |                                                              |
|                      | Media voti: 0                    | Cfu: 0<br>Annulla                                |                                                              |
|                      |                                  | 2                                                | 015 © by KION a CINECA Company   Informativa utilizzo cookie |

Nella tabella sottostante sono visualizzate le destinazioni scelte in ordine alfabetico:

| er qualsiasi modifica | a è stato compilato correti<br>occorre disattivare il modu | tamente<br>Ilo e ricompilarlo nuovamente. |           |          |                 |       |      |
|-----------------------|------------------------------------------------------------|-------------------------------------------|-----------|----------|-----------------|-------|------|
| edi scelte            |                                                            |                                           |           |          |                 | -     |      |
| Cod. Erasmus          | Nazione                                                    | Sede di destinazione                      | Sottoarea | Web-site | Docente         | Posti | Mesi |
| CY NICOSIA14          | CIPRO                                                      | CY NICOSIA14 - Law                        |           | www      | MATTEO NICOLINI | 2     | 10   |
| BAYREUT01             | GERMANIA                                                   | D BAYREUT01 - Law                         |           | www.     | STEFANO TROIANO | 3     | 10   |
|                       | CEDMANUA                                                   | D COTTINC01 L DW                          |           | www      | LORENZO RICOTTI | 2     | 6    |

Per verificare l'elenco delle destinazioni <u>in ordine di preferenza</u> cliccare sul pulsante STAMPA PROVVISORIA dove è possibile visualizzare un riepilogo di quanto inserito.

### Fase 3: UPLOAD ALLEGATI ISCRIZIONE (= INSERIMENTO ALLEGATI PREVISTI)

Gli studenti provenienti da Paesi non appartenenti all'Unione Europea dovranno allegare copia della documentazione relativa allo status di "residenti permanenti" o "apolidi" o "rifugiati" e/o copia della carta di soggiorno o del permesso di soggiorno in corso di validità e, possibilmente, valida per tutta la durata del soggiorno all'estero. In caso di assegnazione di borsa Erasmus+, tali studenti dovranno regolarizzare la propria posizione (rinnovo del permesso di soggiorno, visto, ecc. ...) prima della partenza e per tutta la durata del periodo di mobilità all'estero, pena la revoca e restituzione della borsa assegnata.

**Gli studenti di Dottorato dovranno** allegare alla candidatura l'autorizzazione del Coordinatore del Dottorato di riferimento per lo svolgimento del periodo all'estero.

#### (cfr. Art. 7 del <u>Bando</u>, commi 4 e 5)

Indietro

Per inserire un allegato selezionare il link "inserisci allegato":

| Da questa sezione è possibile<br>autorizzazione coordinatore de | effettuare l'upload degli eventuali allegati per la partecipazione al bando (Allegati obbligatori: carta di s<br>el Dottorato per iscritti a corsi di Dottorato) cfr.Art. 7 del bando. | soggiorno o permesso di soggiorno in corso di validità per | r studenti extra UE; |
|-----------------------------------------------------------------|----------------------------------------------------------------------------------------------------|------------------------------------------------------------|----------------------|
| Attenzione il solo formato con                                  | sentito è il pdf!!                                                                                                    |                                                            |                      |
| Utilizzo                                                        | Titolo                                                                                                    | Tipo                                                       | Azioni               |
| Iscrizione al bando                                             | Carta di soggiorno o permesso di soggiorno in corso di validità                                                                                                    | opzionale                                                  |                      |
| Iscrizione al bando                                             | Parere favorevole collegio docenti                                                                                                    | opzionale 📻                                                |                      |
| 4 - Conferma iscrizione                                         | al bando                                                                                                    |                                                            | inserisci allegato   |
| Effettuare la conferma dell'isci                                | rizione al bando, solo così il modulo di candidatura risulta presentato.                                                                                                    |                                                            |                      |

Selezionare dal menu a tendina la categoria di allegato che si desidera inserire, inserire una descrizione premere poi il pulsante sfoglia per effettuare l'upload del file (formato obbligatorio <u>pdf</u>) presente sul proprio pc e premere il pulsante ALLEGA:

#### Dettaglio Bando - Inserimento allegato

| Dati del bando                       |                                                                   |
|--------------------------------------|-------------------------------------------------------------------|
| Titolo: MODULO DI CANDIDATURA AMBITO | ECONOMICO                                                         |
|                                      |                                                                   |
| Dati Allegato                        |                                                                   |
|                                      |                                                                   |
| Allegato Predefinito                 | Carta di soggiorno o permesso di soggiorno in corso di validità 💌 |
|                                      |                                                                   |
|                                      | copia del permesso di soggiorno                                   |
|                                      |                                                                   |
| Descrizione                          |                                                                   |
|                                      |                                                                   |
|                                      |                                                                   |
| Allegato (Max 5MByte)                | Sfoglia Modello A3_1.pdf                                          |
|                                      |                                                                   |
|                                      | Allega                                                            |
|                                      |                                                                   |

<u>Attenzione!</u> E' necessario effettuare l'inserimento degli allegati <u>prima</u> di passare alla fase 4 "Conferma Iscrizione Bando".

Per eliminare o modificare un allegato inserire le funzioni del menu Azioni:

| 3 - Upload Allegati Iscri                                    | izione                                                                                                    |                                           |                                |
|--------------------------------------------------------------|----------------------------------------------------------------------------------------------------|-------------------------------------------|--------------------------------|
| a questa sezione è possibile<br>utorizzazione coordinatore d | e effettuare l'upload degli eventuali allegati per la partecipazione al bando (Allegati obbligatori: carta di sc<br>del Dottorato per iscritti a corsi di Dottorato) cfr.Art. 7 del bando. | oggiorno o permesso di soggiorno in corso | o di validità per studenti ext |
| ttenzione il solo formato cor                                | nsentito è il pdf!!                                                                                                    |                                           | PER PER                        |
|                                                              |                                                                                                    |                                           |                                |
| Utilizzo                                                     | Titolo                                                                                                    | Тіро                                      | Azioni                         |
| Utilizzo<br>Iscrizione al bando                              | Titolo<br>Carta di soggiorno o permesso di soggiorno in corso di validità                                                                                                    | Tipo<br>opzionale                         | Azioni                         |

#### ATTENZIONE: Una volta confermato definitivamente il modulo di candidatura online non è più possibile in alcun modo effettuare l'inserimento/la modifica degli allegati!

### Fase 4: CONFERMA ISCRIZIONE AL BANDO

Prima di premere sul pulsante CONFERMA CANDIDATURA E STAMPA DEFINITIVA verificare che le preferenze espresse siano corrette: prestare attenzione all'ordine di preferenza, al n. di mesi della borsa, all'area disciplinare (sottoarea), al nome del docente coordinatore. In caso di errore, eliminare la candidatura e presentarne una nuova.

<u>Attenzione! Una volta confermato definitivamente non è più possibile in alcun modo modificare i dati inseriti e il modulo di candidatura si intende presentato</u>

Solo prima di confermare definitivamente è attivo il pulsante ELIMINA/MODIFICA CANDIDATURA che consente di rimuovere la propria iscrizione al bando oppure di modificare le preferenze espresse. Dopo avere

premuto il pulsante "CONFERMA CANDIDATURA E STAMPA DEFINITIVA", il link per eliminare la candidatura si disabiliterà in automatico.

Il pulsante STAMPA PROVVISORIA può essere utilizzato per visualizzare un riepilogo di quanto inserito prima di procedere con la conferma definitiva.

Per confermare la propria iscrizione è necessario cliccare CONFERMA CANDIDATURA E STAMPA DEFINITIVA e successivamente su CONFERMA. Solo così il modulo risulterà regolarmente inviato.

Il documento pdf generato automaticamente non dovrà essere consegnato all'U.O. Mobilità Internazionale ma dovrà essere conservato quale ricevuta di avvenuta trasmissione della candidatura. È possibile stampare il pdf con il riepilogo dei dati inseriti, oppure salvare il file sul proprio pc.

| edi scelte      |                    |                                                                    |                                                 |              |                          |       |    |
|-----------------|--------------------|--------------------------------------------------------------------|-------------------------------------------------|--------------|--------------------------|-------|----|
| Cod. Erasmus    | Nazione            | Sede di destinazione                                               | Sottoarea                                       | Web-<br>site | Docente                  | Posti | Me |
| A GRAZ01        | AUSTRIA            | Karl-Franzens-Universität Graz - scheda informativa                | Economics                                       | www.         | ALESSANDRO BUCCIOL       | 1     | 5  |
| B BRUGGE11      | BELGIO             | Brugger University - scheda informativa                            | Business and administration not further defined | <u>mun</u>   | RICCARDO<br>STACCHEZZINI | 2     | 5  |
| B KORTRIJ01     | BELGIO             | KATHOLIEKE HOGESCHOOL ZUID-WEST-VLAANDEREN - scheda<br>informativa | Business and administration not further defined | <u>www</u>   | RICCARDO<br>STACCHEZZINI | 3     | 5  |
| CH<br>FRIBOUR01 | SVIZZERA           | Université de Fribourg - scheda informativa                        | Business and administration                     | <u>www</u>   | CRISTINA FLORIO          | 2     | 10 |
| CH LUGANO01     | SVIZZERA           | Università della Svizzera Italiana - Lugano - scheda informativa   | Economics                                       | <b>WWW</b>   | PAOLO ROFFIA             | 2     | 5  |
| CZ BRNO05       | CECA<br>REPUBBLICA | Masaryk University of Brno - scheda informativa                    | Economics                                       | <u>ww</u>    | ALESSANDRO BUCCIOL       | 1     | 9  |

#### 3 - Upload Allegati Iscrizione

Da questa sezione è possibile effettuare l'upload degli eventuali allegati per la partecipazione al bando (Allegati obbligatori: carta di soggiorno o permesso di soggiorno in corso di validità per studenti extra UE; autorizzazione coordinatore del Dottorato per iscritti a corsi di Dottorato) cfr.Art. 7 del bando. Attenzione il solo formato consentito è il pdf!!

| Utilizzo            | Titolo                                                          | Тіро      | Azioni               |
|---------------------|-----------------------------------------------------------------|-----------|----------------------|
| Iscrizione al bando | Autorizzazione del Coordinatore del Dottorato                   | opzionale | 🛎 🛃 💼                |
| Iscrizione al bando | Carta di soggiorno o permesso di soggiorno in corso di validità | opzionale |                      |
|                     |                                                                 |           | 💼 inserisci allegato |

#### 4 - Conferma candidatura

Indietro

Effettuare la conferma dell'iscrizione al bando, solo così il modulo di candidatura risulta presentato. Dopo la conferma non sarà più possibile effettuare modifiche.

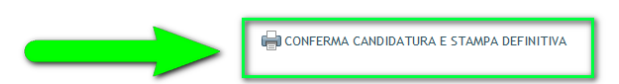

6

Conferma iscrizione e Stampa definitiva

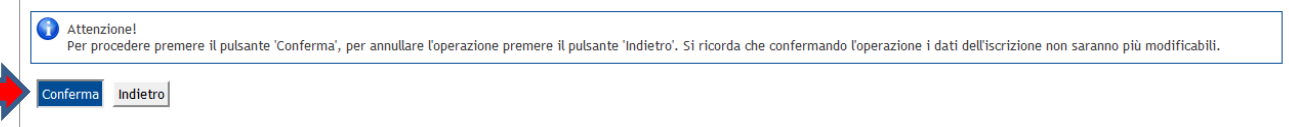